## Trendnet TEW-657BRM

- Establish a connection between the device and the router via network cable or Wi-Fi
- Open a browser and type 192.168.10.1 in the address bar

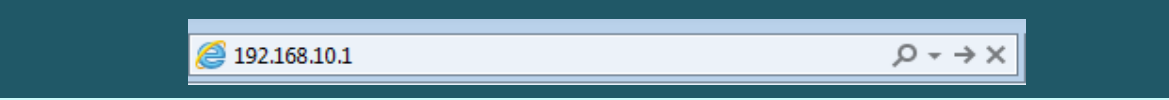

• You will be prompted to enter Username: admin and Password: admin

| TEW-657BRM × +               |          |
|------------------------------|----------|
| ← → C (  http://192.168.10.1 |          |
| TRENDnet TEV                 | W-657BRM |
| USERNAME                     | (admin   |
| PASSWORD                     | (admin ) |
| LOG                          |          |
|                              | 4- a     |

- In the left pane, click on Wireless
- Type Wireless Name in SSID1 then click on Configure SSID1

|                | DNET       | 150Mbps Wireless N ADSL 2/2+ Modem Router<br>TEW-657BRM |
|----------------|------------|---------------------------------------------------------|
| Setup Wizard   | Wireless   |                                                         |
| LAN            |            |                                                         |
| 10/2           | Region     |                                                         |
| VVireless      | Region:    | Asia 🗸                                                  |
| Password       | Multi SSID |                                                         |
| Mode           | SSID :     | TRENDnet657 ✓         SSID1 (Service Set Identifier)    |
| Status         |            | Broadcast SSID     Isolation Within SSID                |
| Advanced       |            | Security Setting:                                       |
| Administration | Options    | SSID1 :Disabled Configure SSID1                         |

- After clicking on configure SSID1 a popup window appears to configure wireless security
- Select WPA2-PSK as Security system and in PSK Textbox type wireless password (safest passwords are long and contain at least 8 digits of mixed letters, and numbers)
- Select TKIP as Encryption then click Save and Close popup window

| less Security - Google Chrome                      |             |        |  | _      |       | × |  |
|----------------------------------------------------|-------------|--------|--|--------|-------|---|--|
| trendnet.com/emulators/TEW-657BRM_V1.0R/w_wsec.htm |             |        |  |        |       | Q |  |
| Wireless Security                                  |             |        |  |        |       |   |  |
| Security System WPA2-PSK                           |             |        |  |        |       |   |  |
| PSK:                                               |             |        |  | $\leq$ |       |   |  |
| Encryption: TKIP 🗸                                 |             |        |  |        |       |   |  |
| s                                                  | Save        | Cancel |  |        |       |   |  |
| 4                                                  | $\triangle$ |        |  | Help   | Close |   |  |
|                                                    |             |        |  |        |       |   |  |
|                                                    |             |        |  |        |       |   |  |
|                                                    |             |        |  |        |       |   |  |
|                                                    |             |        |  |        |       |   |  |

• After closing popup window Scroll main page down to click Save

| TREND:                          | IET                                                                        | 150Mbps Wireless N ADSL 2/2+ Modem Router<br>TEW-657BRM |
|---------------------------------|----------------------------------------------------------------------------|---------------------------------------------------------|
| Setup Wizard<br>LAN<br>Wireless | Channel NO.<br>Extension Channel.<br>Isolation Between SSID<br>WMM support | Down channel V                                          |
| Password                        | Bandwidth:<br>Mac Address Filter<br>Allow access by:                       | 20MHZ only                                              |
| Status                          | WiFi Protect Setup                                                         | Trusted Wireless stations only     Set Stations         |
| Administration                  | Enable WPS<br>AP PIN Code:                                                 | ✓<br>Regenerate                                         |
| Log Out                         | Join Wireless Client WDS Setup                                             | Input Client PIN Code: 12345670 OK                      |
|                                 | Enable WDS<br>MAC Address List                                             | AP 1:                                                   |
|                                 |                                                                            | Copyright © 2009 TRENDnet: All Rights Reserved.         |